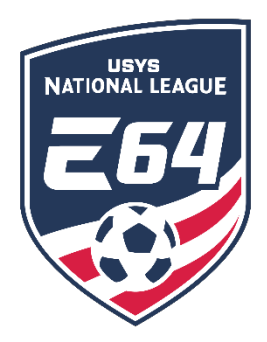

## **Team Post-Game Instructions and Entering Scores**

This guide contains the steps that teams must follow once a game has been completed. Access to the team as a coach/manager is required. This information cannot be entered by a club administrator. If you have any questions after going through this process, please email <u>nationalleague@usyouthsoccer.org</u>.

## Post-Game: Entering the Score and Uploading the Game Card

Scores MUST be entered into the system, before leaving the facility. The ability to record a score in GotSport locks 72 hours after the start of the game. ALL match scores must be entered by the WINNING team. In the event of a tie, the home team is responsible for entering the score and uploading the game card. This MUST be done before leaving the facility.

- 1. Click <u>HERE</u> to log in to account.
- 2. Click "Team Management".

Matches

3. Click "Matches" from the left menu.

| 🍘 Dashboard 🛛 🍙 Acco | unt 🖻 Reporting 🔮 Tea | m Management ≓ Team Sc | heduling 🚽 Program Registr | rations 📑 Forms | 🖀 Referee |
|----------------------|-----------------------|------------------------|----------------------------|-----------------|-----------|
| 🖶 Teams              | My Teams              | Event                  |                            |                 |           |
| Registrations        | Select One            | ✓ Select One           | ❤ Se                       | arch            |           |
| ≓ Matches            |                       |                        |                            |                 |           |

- 4. Use the filters to narrow your search based on your teams and events.
- 5. Once filtered, locate the appropriate game and click the \*\*\* icon next to the game.
- 6. In the menu that appears, click the "Match Stats" option.

| materies   |                   |              |                                                             |            |                     |             |           |                      |                                                |  |
|------------|-------------------|--------------|-------------------------------------------------------------|------------|---------------------|-------------|-----------|----------------------|------------------------------------------------|--|
| Conference | Sat<br>01/09/2021 | 07:00<br>EST |                                                             | E 54       | USYS Red<br>name    | 264         | USYS Blue | B13U<br>Premier      | Please Submit<br>Schedule                      |  |
| Conference | Sun<br>02/28/2021 | 11:00<br>EST | 11:00 Anderson Park -<br>EST Troha Field -<br>Troha Field 1 | 264<br>254 | change<br>USYS Blue | <b>Z</b> 64 | USYS Ked  | l<br>B130<br>Process | Print Match Card<br>Match Stats                |  |
|            |                   | 201          |                                                             |            |                     |             | change    |                      | Home Bulk Match Stats<br>Away Bulk Match Stats |  |

- 7. In the resulting pop-up, enter the score in the far-right column.
- 8. Below the team names on the left side of the page, click the "Choose File" button and upload a picture of the match report (game card). Click "Save" in the pop-up.
  - a. Do not enter any disciplinary records or injuries.

| Match Stats                                 |               |     |          |           |       |   |  |
|---------------------------------------------|---------------|-----|----------|-----------|-------|---|--|
|                                             |               |     |          |           |       |   |  |
| Team                                        |               |     |          |           | Score |   |  |
| Midwest Conference USYS Blue (A)            | Yellow        | Red | 🕫 Injury | 🛊 Best XI | Other | 3 |  |
| Midwest Conference USYS Red name change (H) | <b>Yellow</b> | Red | 🕫 Injury | 🛊 Best XI | Other | 2 |  |
| Choose File No file chosen                  |               |     |          |           | Save  |   |  |

9. Once "Save" has been clicked, the pop-up will close. After entering the score and uploading the game card, the browser may be closed.

Reminder: The ability to record a score in GotSport locks 72 hours after the start of the game.